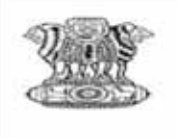

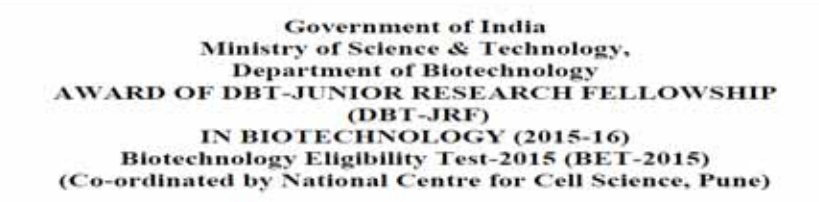

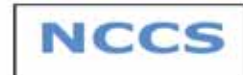

## Payment Procedure for DBT-JRF 2015

<u>Step 1:-</u> Visit <u>https://nccs.digialm.com</u> to make payment for DBT JRF 2015 Examination. After that click on **SUBMISSION OF FEES** tab, you will be directed to SBI website <u>https://www.onlinesbi.com/</u>. Or else you can go directly go to online sbi website.

Note- Before making payment you need to complete Registration process for DBT JRF as you need to fill unique Application No. which will be assigned to you.

|                       | Government of India<br>Ministry of Science & Tech<br>Department of Biotechno<br>AWARD OF DBT-JUNIOR RESEARCH<br>(DBT-JRF) IN BIOTECHNOLOG<br>Biotechnology Eligibility Test-24<br>(Co-ordinated by National Center for<br>Application F | nology,<br>logy<br>FELLOV<br>Y(2015-<br>15(BET-<br>Cell Scier | VSHIP<br>-16)<br>-2015)<br>nces,pune) | NCCS        |
|-----------------------|----------------------------------------------------------------------------------------------------|---------------------------------------------------------------|---------------------------------------|-------------|
|                       |                                                                                                    |                                                               |                                       |             |
| Note Kindly use Inter | net Explorer(version 9 to 11) or Mozilla Firefox(14 to 32) or G                                                                                                    | ogle Chror                                                    | ne(20 to 36) to fill in the Applic    | ation Form. |
|                       | FAQ                                                                                                    | <u>OW TO AP</u>                                               | PLY                                   |             |
|                       | FEE DEPOSIT PROCEDURE                                                                                                    | JBMISSIO                                                      | N OF FEES                             |             |
|                       | Advertisement 2                                                                                                    | )15 Appea                                                     | ring candidates                       |             |
|                       | IMPORTANT DATE                                                                                                    | \$                                                            |                                       |             |
|                       | Dates for Application Fee Payment                                                                                                    |                                                               | to                                    |             |
|                       | Start Date and Last date for Filling the Online Registration of A                                                                                                    | pplication                                                    | to                                    | _           |
|                       |                                                                                                    |                                                               |                                       |             |

New Applicant Applicant Login

9.01.00

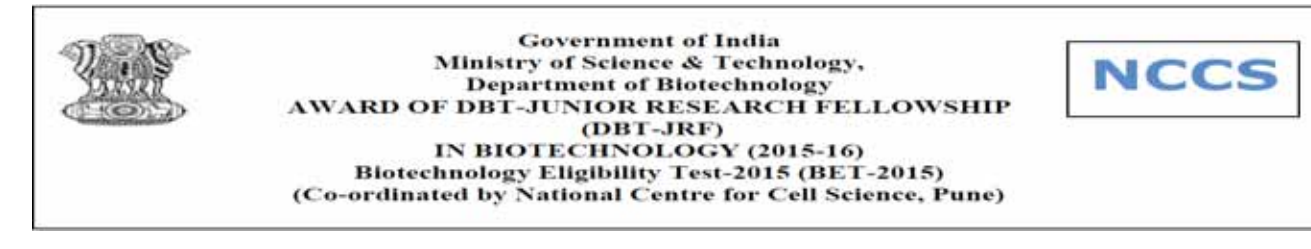

## Step 2:- Click on State Bank Collect TAB

| Be regular with your SIPs.<br>Good habits always pay off. |
|-----------------------------------------------------------|
| KNOW MORE >                                               |

## Step 3:- Read all the instructions, click the checkbox and proceed further.

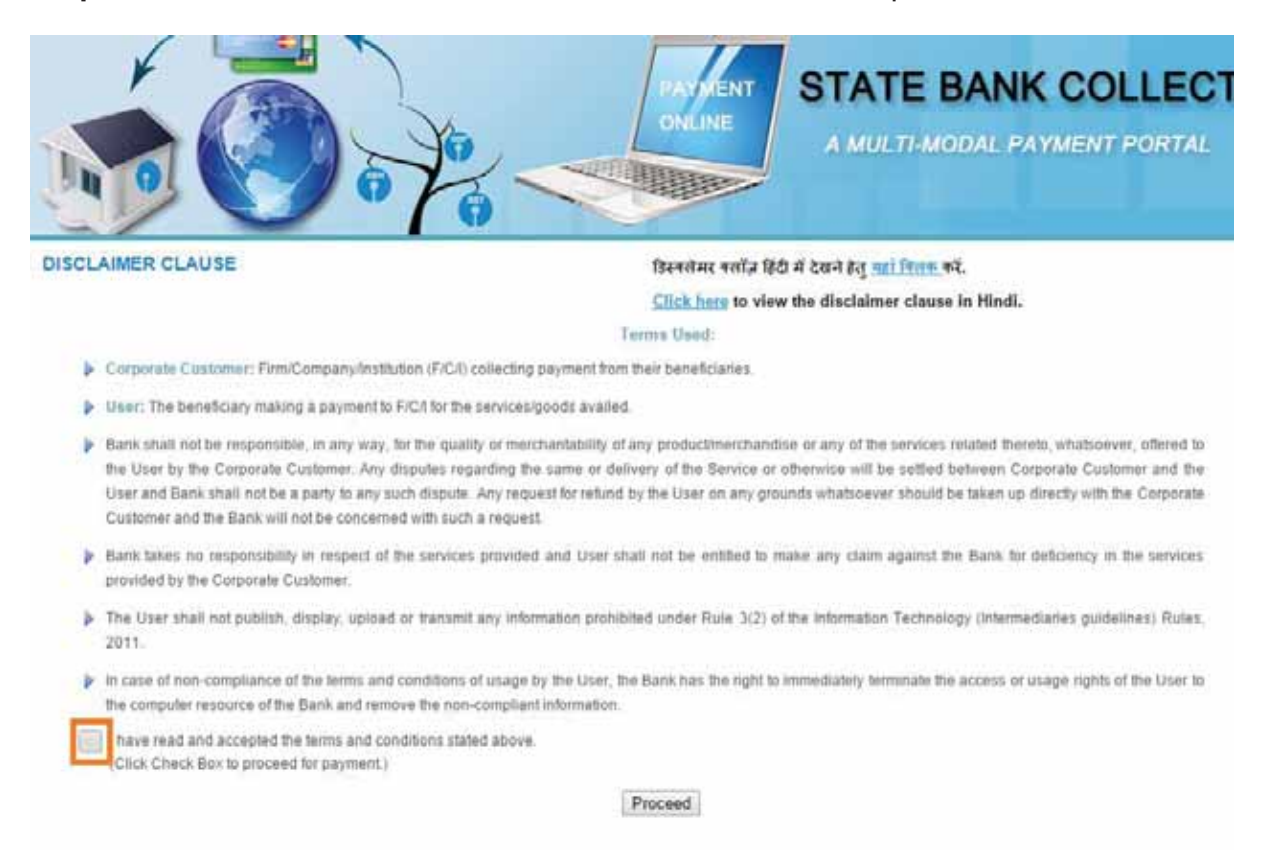

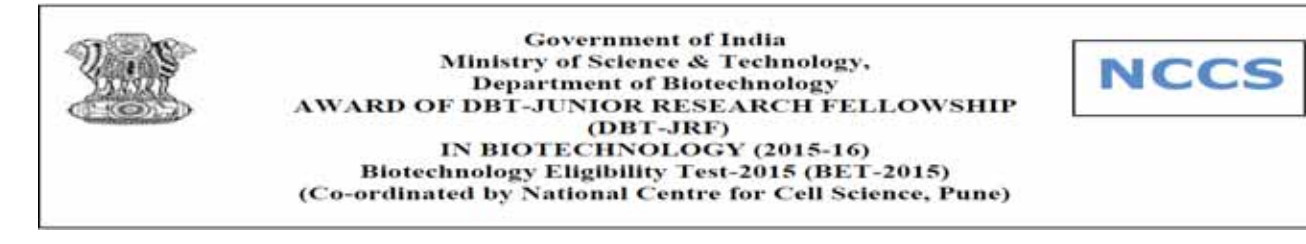

<u>Step 4:-</u> Select State of corporate institution as **Maharashtra** and Type of Corporate institution as **Educational institution**. Click on **GO**.

| State Bank Cullect                      | Rea Bark MOPS Pay EPT      | j.                                                                                                    |                                                                             |                                                                                         |
|-----------------------------------------|----------------------------|----------------------------------------------------------------------------------------------------|-----------------------------------------------------------------------------|-----------------------------------------------------------------------------------------|
| You are here: State Bank Co             | elect > State Bank Collect |                                                                                                    |                                                                             |                                                                                         |
| State Bank Collect     Confirm MEET Ten | St                         | te Bank Collect                                                                                                    |                                                                             | 21-Feb-3015 (02-28 PM IST                                                               |
| Replint Restittance Form                | 34                         | lect State and Type of Corporate / Institution                                                                                                  |                                                                             |                                                                                         |
| - Almen sundy                           | Si                         | te of Corporate/Institution *                                                                                                    | Maharashtra •                                                               |                                                                                         |
|                                         | 79                         | pe of Corporate/Institution *                                                                                                    |                                                                             |                                                                                         |
|                                         | 9                          | <ul> <li>Mandatory fields are marked with an asternal</li> <li>State Bank Collect is a unique service for paraccounts with the Bank.</li> </ul> | Govt Department<br>Industry<br>Merchant<br>Municipal Corporations<br>Others | hutions, tempine, charities and/or any other corporates/institutions who maintain their |
| D Capitol Crimitili                     |                            |                                                                                                    | Recruitment<br>Religious Institutions                                       | Principalement   Declarate   Terrentla                                                  |
|                                         |                            |                                                                                                    |                                                                             |                                                                                         |

<u>Step 5:-</u> Select Educational institute name as **National Centre for Cell Science** and click on Submit.

| for the colors and the last lifes to                  | - ERED                                                                                            |                                                                                                    | 1 EAL                                       |
|-------------------------------------------------------|---------------------------------------------------------------------------------------------------|----------------------------------------------------------------------------------------------------|---------------------------------------------|
| Yop are here: State Bark Collect > State Bark Collect | 1                                                                                                 |                                                                                                    |                                             |
| State Bank Collect                                    | State Bank Collect                                                                                |                                                                                                    | 21 Feb-2015 (82.31 PM IST                   |
| Report Renditacce Form                                | Select born Educational brathations *                                                             |                                                                                                    |                                             |
|                                                       | Educational lositivations Name           O         > Mandatory fields are marked with an antening | Select Educational Institutions    Institutional Conference of PERCE 2014     IN AMBANI PETROCREDUCALS ENGLISH MEDIUM SCHOOL     JIN JAMA EDUCATION CAMPUS ANXARUIA     K K Wagh Inst of Engl 64 and Research-Eram Sec     Leaf Mahavi Charitabe Trust English school     MANARASHTRA CONTROL RANGE MANARUIA     MANARASHTRA CONTROL RANGE MANARUIA     MANARASHTRA CONTROL RANGE MANARUIA     MANARASHTRA CONTROL RANGE MANARUIA     MANARUIA DISANU DI MONTENI     MANARUIA DI MONTENI     MANARUIA DI MONTENI     MANARUIA DI MONTENI     MANARUIA DI MONTENI     MANARUIA DI MONTENI     MANARUIA DI MONTENI     MANARUIA DI MONTENI     MANARUIA DI MONTENI     MANARUIA DI MONTENI     MANARUIA DI MONTENI     MANARUIA DI MONTENI     MANARUIA     MANARUIA DI MONTENI     MANARUIA     MANARUIA     MANARUIA DI MONTENI     MANARUIA     MANARUIA     MANARUI     MANARUIA     MANARUIA |                                             |
| © Cognitat Critica38                                  |                                                                                                   | INTERVALISTICAL DESCRIPTIONS<br>INTERFEE COLLECTION ACCOUNT<br>PRINCIPAL & AUTORVDOC MANAYDYALAYA<br>PRINCIPAL & AUTORVDOC MANAYDYALAYA<br>PRINCIPAL & AUTORVDOC MANAYDYALAYA<br>PRINCIPAL & AUTORVDOC MANAYDYALAYA<br>RADRAARISHNA FOUNDATION<br>RCT PMIN ROLEGE OF ENGINEERING AND TECHNOLOGY<br>RADRAARISHNA FOUNDATION<br>SANT GADE BABA AMRAYATI UNIVERSITY<br>SHRI GURU GOUND SINGHUI INST OF ENGI AND TECHNED<br>SHDI RANT GA LIMAN MANABAL COLLEGE OF ENGIN                                                                                                    | Phone Shidowith ( Shiokuwa ( Shiokuwa di Sh |

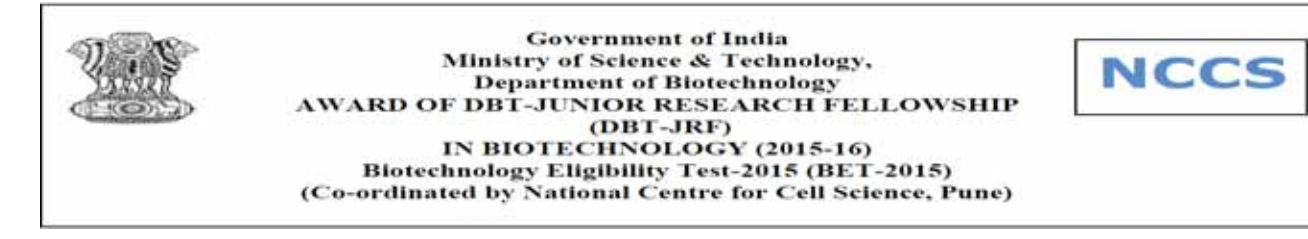

<u>Step 6:-</u> Select Payment Criteria as **DBT JRF BET 2015**. You will be directed to form to fill details.

|                                            |                                                                                                    | 91.00                                                                                                    |
|--------------------------------------------|----------------------------------------------------------------------------------------------------|----------------------------------------------------------------------------------------------------|
| State Bank Collect State Bank MOP          | s: Pay EPRO                                                                                                    | a succession of the second second sec |
| You are here: State Bank Collect > State.) | Sark Colled                                                                                                    |                                                                                                    |
| State Bank Collect     Confirm MEET Tan    | State Bank Collect                                                                                                    | 21-Feb-2015 [02: 34 PM IST                                                                                                    |
| Reprint Remittance Form<br>Payment History | NATIONAL CENTRE FOR CELL SCIENCE                                                                                                    | INE-411007                                                                                                    |
|                                            | Provide details of pagement                                                                                                    |                                                                                                    |
|                                            | Select Payment Category *Select Category- •<br>-Select Category-<br>Intervention of Category-                                                                                                    |                                                                                                    |
|                                            | <ul> <li>Mandatory fields are marked with an asteriak (*)</li> <li>The payment structure document if available will contain detailed instructions about the online payment proce</li> <li>Date specified(if any) should be in the termat of 3docuryyyy, Eg. s2082008</li> </ul> | e4.0                                                                                                    |

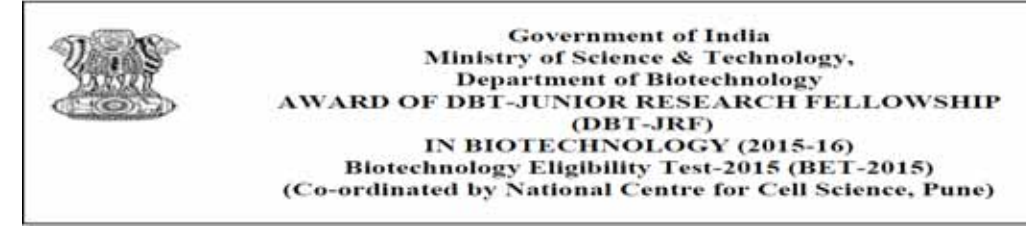

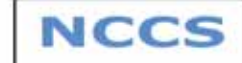

<u>Step 7:-</u> Fill the following details correctly as mentioned in your Registration form.

- > Application Number
- > Name same as registered
- ➢ Date of Birth
- Mobile Number
- ≻ Email ID

Click on Submit once you have filled the details correctly.

Note- Candidate should carefully fill the details during Payment procedure. Any mistake will not be entertained.

| State Bank Collect                        | State Bank Collect                                                                                                    |                                                                                 |                                                                               |  |  |  |
|-------------------------------------------|----------------------------------------------------------------------------------------------------|---------------------------------------------------------------------------------|-------------------------------------------------------------------------------|--|--|--|
| Raphit Ramittance Form<br>Payment History | Constant Althing<br>The Constant Althing<br>The Constant Althing<br>And Constant Althing<br>And Constant Althing<br>Althing and Althing<br>Althing and Althing<br>Althing | NATIONAL CENTRE FOR CELL<br>UNIVERSITY OF PUNE CAMPUS, GAI                      | VAL CENTRE FOR CELL SCIENCE<br>SITY OF PUNE CAMPUS, GANESH KHIND, PUNE-411007 |  |  |  |
|                                           | Provide details of payment                                                                                                    |                                                                                 |                                                                               |  |  |  |
|                                           | Select Payment Category *                                                                                                    | DRT-JRF BET 22%                                                                 | 1                                                                             |  |  |  |
|                                           | APPLICATION NUMBER *                                                                                                    | 100903                                                                          |                                                                               |  |  |  |
|                                           | NAME - SAME AS REGISTERED *                                                                                                    | Ajay Kumay                                                                      |                                                                               |  |  |  |
|                                           | DATE OF BIRTH *                                                                                                    | 9/2/1988                                                                        | 23                                                                            |  |  |  |
|                                           | MOBILE NUMBER *                                                                                                    | 8999999999                                                                      |                                                                               |  |  |  |
|                                           | E MAIL ID *                                                                                                    | Airy @gmail.com                                                                 |                                                                               |  |  |  |
|                                           | EXAM FEE *                                                                                                    | 500                                                                             | Fixed Rs. 500                                                                 |  |  |  |
|                                           | Remarks                                                                                                    | Ck.                                                                             |                                                                               |  |  |  |
|                                           | KINDLY ENTER ABOVE DETAILS EXACTLY A Please enter your Name, Date of Dirth & Mobile                                                                                                    | AS MENTIONED IN YOUR REGISTRATION<br>Number. This is required to reprint your v | FORM.<br>recsigt / resultance@PAPy toom, if the need artness.                 |  |  |  |
|                                           | Name *                                                                                                    | Ajay Kamar                                                                      |                                                                               |  |  |  |
|                                           | Date of Birth *                                                                                                    | 92/1908                                                                         |                                                                               |  |  |  |
|                                           | Mobile Number *                                                                                                    | 999999999                                                                       |                                                                               |  |  |  |
|                                           | Enter the test as shown in the image "                                                                                                    | · · · · · · · · · · · · · · · · · · ·                                           |                                                                               |  |  |  |
|                                           |                                                                                                    | 17BBE 17BB                                                                      | BE                                                                            |  |  |  |
|                                           |                                                                                                    | Subard Sourt Back                                                               |                                                                               |  |  |  |

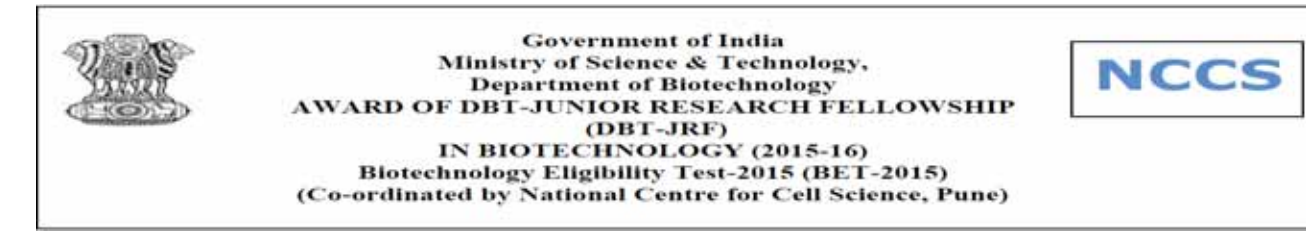

<u>Step 8:-</u> Check and confirm the details that you have entered are correct. If there is anything wrong in details entered, please fill correct details and refill the form.

|                                              |                    |                                             |                                   | Sector.                  |
|----------------------------------------------|--------------------|---------------------------------------------|-----------------------------------|--------------------------|
| State Bane Collect                           | A MOPS PALEPED     |                                             |                                   |                          |
| + State Bank Collect                         | State Bank Collect | et                                          |                                   | 21-Feb-2015 (02-53 PM IS |
| Confere NEFT Tate<br>Reprint Remittance Form |                    | Verify details and confirm this manage time |                                   |                          |
| Playmont History                             |                    | Educational Institutions Name               | NATIONAL CENTRE FOR CELL SCIENCE. |                          |
|                                              |                    | Category                                    | CIET - JRF BIET 2015              |                          |
|                                              | Constant Sector    | APPLICATION NUMBER                          | 100003                            |                          |
|                                              |                    | NAME - SAME AS REGISTERED                   | Alay Kumar                        |                          |
|                                              |                    | DATE OF BIRTH                               | 9/2/1966                          |                          |
|                                              |                    | MOBILE NUMBER                               | 9990099999                        |                          |
|                                              |                    | E MAIL ID                                   | Nav@grail.com                     |                          |
|                                              |                    | EXAM FEE                                    | 600                               |                          |
|                                              |                    | Total Amount                                | INR 505.00                        |                          |
|                                              |                    | Remarks                                     |                                   |                          |
|                                              |                    | > Please smare that you are making          | the payment to the correct payee  |                          |
|                                              |                    |                                             | Confirm Cancel                    |                          |

<u>Step 9:-</u> Select appropriate mode of Payment from following

- > Netbanking
- Debit/Credit card
- SBI Branch payment

For SBI Branch payment Applicant needs to take print of challan generated and make payment at any SBI branch with applicable charges.

| NET BANKING                  |                     |    | CAND PAYMENTS            |                                    |   |  |
|------------------------------|---------------------|----|--------------------------|------------------------------------|---|--|
| D State Statis of India      | Bank Charges: 11.34 | 3  | -                        | a janaan 21,31 menu 117 mini 20.02 |   |  |
| D has bet of blass out inpr  | Renderation 100     | 3  | ATH-cam-Delet Card       | Bank Charges: Rs 11.24             | • |  |
| D form Bank of Production    | Bank Charges, 38.8  | 3  | 🧀 Other Banks Conte Care | Bark Charges Hit 12:36             | 3 |  |
| From Ranti of Parson         | Jan Crarps, 103     | 2  | Crett Care               | Bask Charges We 12.38              | 2 |  |
| Tors Earls of Petials        | Jane Durps 1.1      | 3  | отне                     | PAYMENT MODES                      |   |  |
| Date Basil of November       | Northeast 722       | 3  | <b>0 I II</b> I IIAAN CH | Jose Charges No. (5.1              | 2 |  |
| Other Banks Internet Banking | Batk Chatter: 16.85 | 14 | filer:                   | Barn Chargery Sta 11.54            |   |  |

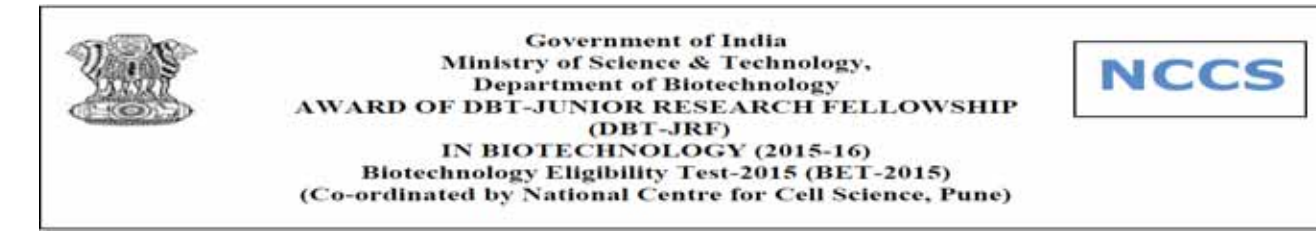

Step 10:- Only for SBI Branch Payment Procedure

Click on **SBI Branch** option. Click on Pre acknowledgement form to generate and Save the Challan. Take a printout of this challan to nearest SBI Bank Branch to deposit Exam fees along with applicable charges.

Challan will have two parts: a) Depositor Copy, b) Branch Copy.

| Their Bank Collect Date Bark MOPS             | PA EFFO  |                                                                                                    |                                                                                                    |                          |
|-----------------------------------------------|----------|----------------------------------------------------------------------------------------------------|----------------------------------------------------------------------------------------------------|--------------------------|
| You are here: State Bank Collect > State Bank | Colect   |                                                                                                    |                                                                                                    |                          |
| State Bank Collect     Confirm NEFT Text      | State Ba | nk Collect                                                                                                    |                                                                                                    | 24-Feb-2015 (03:44 PM IS |
| Report Remittance Form<br>Payment Holary      | ~~~      | Payment details captured successfully<br>Plaase print & solient the Pre Acknowle<br>Payment Details:<br>SDC-shoet Reference Norther<br>Category<br>APPLICATION HUMPER<br>NAME - SAME AS REGASTERED<br>DATE OF ORTH<br>NOTILE NUMEER<br>E MAIL OF<br>E MAIL OF<br>E MAIL | adgement Payment from to the Branch for Payment.<br>BINETIESS<br>DDT - APF BET 2016<br>2533<br>teatt<br>252/2016<br>7777777777<br>ag@gmail.com<br>100<br>dRT 56 00<br>rRF 56 00<br>rRF 56 00<br>rRF 56 00 |                          |

Sample Challan format (Maintain the Depositor Copy stamped by SBI till Admission procedure ends)

|                                                                                                    | 300                                                                                                    |                           | 1000                                                                                                    | ute Bank Collect                                                                               |                                                                                                    |                      | serios: 1279 |
|----------------------------------------------------------------------------------------------------|----------------------------------------------------------------------------------------------------|---------------------------|----------------------------------------------------------------------------------------------------|------------------------------------------------------------------------------------------------|----------------------------------------------------------------------------------------------------|----------------------|--------------|
| Per Acknowledgement Payment (PAP) From the Payment through any 500 Drawch                                                                                                    | (here)                                                                                                    | 24-02-2018                | Parket                                                                                                    | newindpress Payment/AFLT                                                                       | term for Paperson Houng                                                                                                    | A any 1988 House h   |              |
| Branchitery/Branchitery Details<br>State Bank Collect Reference Ive, DC 1956/966                                                                                                    | 9150347                                                                                                    |                           | Branch<br>attent di<br>Depint                                                                                                    | Tother, Che SCR 1007341 Depose<br>an arrest suffer Her colo765<br>t +Fee Collection > Diate Do | * For Collection * State<br>#<br>pick Excited 10(4)                                                                                                    | Hank Collect         | Bee: 3440-00 |
| Bowficiery NATHONAL CENTRE FOR CELLS                                                                                                    | CHENCE                                                                                                    |                           | :                                                                                                    |                                                                                                | Humeffelory Mometto                                                                                                    | are Dytalls          |              |
| Company: Det 7 - 240 MeX 1 2415<br>Lani Davi of Paytooni 31-43-3415 21-47<br>A pointion teal?                                                                                                    | **                                                                                                    |                           | Natic B<br>Henelli<br>Catygo                                                                                                    | ank Collect Holizyme No.<br>hery:<br>91                                                        | DUITING ON ALL CONTRACTOR                                                                                                    | NTHE FOR CELL SCHOOL |              |
| Collection America                                                                                                    |                                                                                                    | 500.00                    | Lastin                                                                                                    | as of Payment                                                                                  | 10-005-2019 2504                                                                                                    |                      |              |
| Currintee                                                                                                    |                                                                                                    | 76.00                     | - Permana                                                                                                    |                                                                                                | Search .                                                                                                    |                      | 22           |
| Total (Rogens Free Resided Fifty So Onig)                                                                                                    |                                                                                                    | 116.00                    | 1 Canada                                                                                                    | and determined in                                                                              | 1411 - 14                                                                                                    |                      | No.          |
| Brinds of Cash / Chapters                                                                                                    | No.                                                                                                    |                           | i interest                                                                                                    |                                                                                                |                                                                                                    |                      | No. O        |
|                                                                                                    |                                                                                                    | -                         | Frend of                                                                                                    | agents Wine Hundred Fully Six Or                                                               | ela i                                                                                                    |                      | 274.0        |
|                                                                                                    |                                                                                                    | -                         | Male of                                                                                                    | Promoti (Chung Either Cash)                                                                    | Cheppel                                                                                                    |                      |              |
| Total Rs                                                                                                    |                                                                                                    | 1.1.1.1                   | - Com [                                                                                                    | PAN                                                                                            |                                                                                                    |                      |              |
| Instructions for Dependent Takin is not an ensuring. After payment, globase that <u>prevent</u><br>Collect and after on the hyperfact at the boston of the page to generate the enveroper-<br>comment for the bar of a start with 8 - 8 and the transition of the transition.                                                                                                    | t ik onste worde                                                                                                    | Bath                      | Place 4                                                                                                    | une pour PAN for Cash coming                                                                   | au -= Ra. 10,000                                                                                                    |                      | Amount       |
| Instructions for Dependent This is not an e-sample. After payment, please this <u>pays of</u><br>Calley's and shak on the hyperblack at the bosinon of the page to generate the e-receipt,<br>instrument $\frac{1}{2} \int_{0}^{\infty} \int_{0}^{\infty} \int_{0}^$ | t ik starter grans<br>d eret fitter                                                                                                    | Bath                      |                                                                                                    | cash Notes                                                                                     | ka → R. 10,000                                                                                                    |                      | Amount       |
| hermatises for Dependent This is not an e-sump. After perment, please that <u>prevent</u><br>called and the on the Appendent is the behavior of the prevent permet to every set-<br>centrated by Britsis we do white only do do not be the set of the called<br>intercontrollogistic corp. • "Each Devic Collect" if an ends white the set of the<br>Concertant law or . Records at 10 filters with                                                                                                    | t ik statiet grate<br>6 eril 1914                                                                                                    | Batk                      |                                                                                                    | Cash Notes                                                                                     | *1000                                                                                                    | 1 1                  | Amount,      |
| Interactions for Departure This is not an e-many. After partners, please twin <u>many and</u><br>calified and olds in the hypothal as the bolismic of the partners, please twin <u>many and</u><br>caretores the the third of the twin the state of the twin the theorem and<br>the careful the twin the twin the twin the twin the twin the theorem and<br>the careful the twin the twin the twin the twin the twin the twin<br>Generate the twin - Recognit with there with                                                                                                    | t in station grants<br>a station grants<br>a stationer                                                                                                    | Back                      |                                                                                                    | ene pou PAN de Cadranino<br>Cash Notes                                                         | *1000<br>*1000<br>*300                                                                                                    |                      | Anicant      |
| Interactions for Deparature This is not an e-manye. After payment, given their <u>payment</u> ,<br><i>Califor and eds</i> is not be hyperial as if the homeson of the payment payments due to encoder,<br>concernent dig fields a weg & entits and fit is 6, entits tawn work is then still cares and<br>interactivationalizations = "States Davies Collect" of carest payts which is non- of the<br>Concerning Hum a - Recognit with Himmer and<br>California Hum and Human A.                                                                                                    | t it saader graat<br>t erit fitter                                                                                                    | Rath                      |                                                                                                    | Cash Notes                                                                                     | * 1440<br>* 1440<br>* 340<br>* 340<br>* 340                                                                                                    |                      | Amount p     |
| Instructions for Dependent This is not an e-many. After payment, given their <u>many and</u><br>calified and olds in the Symptotics of the bismion of the gamp is agained bit on encoding,<br>calification dig Dalla is the 2-shift and the 2-shift califier work is the first off the califier and<br>the Concentrational states - States and Collect Million and the distance of the<br>Generate line is - Recognit Will Ministry with the States of the<br>(The In Third in Thy the Read)                                                                                                    | t de grander gerand<br>8 erni 1910e                                                                                                    | Rath                      |                                                                                                    | Cash Notes                                                                                     | *1450<br>*1450<br>*500<br>*500<br>*500<br>*500                                                                                                    |                      | Amount p     |
| Instructions for Depender This is not an e-many. After payment, given their <u>payment</u> ,<br>Califord and olds in the Symptotics of the bindings of the payment again to generate the<br>california of the structure of the structure of the structure work in their influences<br>the structure of the structure of the structure of the structure of the structure of the<br>Generate the e = Recogst with Structure of the structure structure of the structure<br>(To be Tribud to by the Roads)<br>Instructure (INSTRUCTURE)                                                                                                    | t in station years<br>d and these                                                                                                    | 5uti                      |                                                                                                    | Cash Notes                                                                                     | *1440<br>*1440<br>*340<br>*340<br>*340<br>*340<br>*340<br>*340<br>*340<br>*                                                                                                    |                      | Asiount p    |
| Instructions for Depender This is not an e-many. After payment, given their <u>payment</u> ,<br>Caretone of adjust to be hypothas in the bismion of the payment supervise the encepty.<br>Caretone dig fulficits top 2, e-trifts reft 2: 4, e-trifts reft work in their stifts caret and<br><u>Concernition states</u> . If the encept of the e-main caretone of the state of the<br>Generate Hare = - Recogst with Stream with<br>(To be Trifted in by the Rank)<br>harmad Nex                                                                                                    | t in partie grant<br>à erni filme                                                                                                    | Bath                      |                                                                                                    | en por PAN de Cast emine<br>Cash Notes                                                         | 414444<br>414444<br>424444<br>424444<br>42444<br>424444<br>424444<br>424444<br>424444<br>424444<br>424444<br>424444<br>4244444<br>4244444<br>4244444<br>42444444                                                                                                    |                      | Anicynt p    |
| Instructions for Dependent "This is not an example. After partners, given their <u>partners</u> , after an element of the partners of the terrely of the defendent of the partners of the terrely of the second of the second of th                                                                                                    | t in partir grade<br>à rei filme                                                                                                    | Bath                      |                                                                                                    | ene pour PAN de Cash onneine<br>Cash Notes                                                     | *11000<br>*11000<br>*2000<br>*200<br>*200<br>*200<br>*200                                                                                                    |                      | Association  |
| Instructions for Deporture This is not an e-many. After payment, given that <u>payment</u> , given that <u>payment</u> , given that <u>payment</u> , given that <u>payment</u> , given the base of the payment payment the servery.     Jamman dig fulficits top 2, service with the Coulombian and the payment and the payment payment that the payment payment that the payment payment that the payment payment that the payment payment payme                                                                                                    | t is scotter grand<br>is register<br>is register | mash Stamp<br>I Signatory | Plane a                                                                                                    | Cash Notes Cash Notes                                                                          | 4 Intel Action of the second second s                                                                                                    | cruit souling 2.021  | Anicosof     |
| Interactions for Departure This is not an e-maps. After partners, given this groups of<br>departs of a close to the Systemic at the bosons of the groups of partners for energy.<br>Serverse By By Link we depart of the Bosons of the groups of the energy of<br>the server at the server of the server and the server of the server at the<br>Generate Har et al. Biologic WI Harm left<br>(To be Filled to by the Bosol )<br>hourset Note:                                                                                                    | t in souther grane<br>t in souther grane<br>t ord Thus                                                                                                    | mek Many<br>I Ngasiery    | Pass - Pass - Pa | Cash Notes Cash Notes                                                                          | 4 Lists<br>4 Lists<br>4 L | end under 2 AP1      | Anisotrat p  |

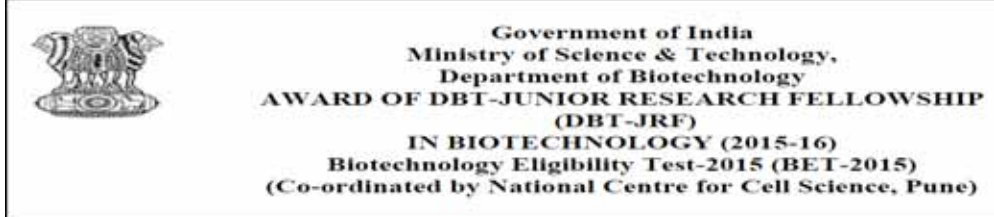

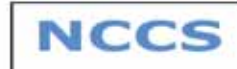

## Points to remember for safe and hassle free Payment process

- 1. Have all the details required for payment in hand as the Payment page gets expired after sometime if applicant remains inactive.
- 2. Make sure your internet connection is working with proper speed.
- 3. Make a note of **Payment reference number** for reference.
- 4. Once you make payment you will get payment successful screen, take a print out or screen shot of same for further reference.